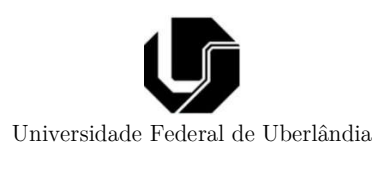

# – Prática 9 –

Prof. Alan Petrônio Pinheiro Faculdade de Engenharia Elétrica Versão 1.0

# 1 - Objetivos da prática

Dar ao seu leitor apontamentos básicos sobre o uso do ambiente Quartus para uso de FPGAs.

# 2 – Práticas

#### 2.0 - Antes de começar

Deve-se primeiro instalar o Quartus. Como há muitas versões deste programa e de seu device list, seque os passos de sugerimos para instalação do Quartus:

- a) Instale a versão "Quartus II Web Edition" disponível em: <u>https://fpgasoftware.intel.com/13.0sp1/</u> O realease deste site é o 13.0
- b) Além do programa, você tem que baixar também a biblioteca de FPGAs que você vai usar. Neste caso, useremos a Cyclone IV. Baixe ela indo se seção "Devices" e lá você encontrará o link "Cyclone II, Cyclone III, Cyclone IV device support (includes all variations)". Baixe ele. É um arquivo de aproximadamente 568MB.
- c) Instala o Quartus que você fez o Download. Depois de instalar, ao abrir a primeira vez ele indicará a necessidade de instalar a lista de dispositivos. Indique o arquivo da família Cyclone IV que você baixo e assim ele fará todo o resto necessário.

## 2.1 – Usando o esquemático do Quartus

A intenção desta prática é ensinar a trabalhar com projetos usando apenas diagramas de blocos de primitivas sejam elas básicas (portas lógicas e FF) ou primitivas de circuitos integrados (circuitos comerciais da família 74). Ainda, esta prática também aborda a inserção de código VHDL como um bloco integrado ao projeto.

## **Procedimentos:**

- Abra o Quartus. Se você for compilar para alguma FPGA em específico, crie um novo projeto fazendo Menu File >> New >> New Quartus II Project. Na tela que se abre, você deve indicar sua versão de FPGA. Caso você não vá utilizar uma FPGA física, pule estE passo e vá para o próximo.
- Vamos criar um esquemático. Para isto, faça: File >> New >> Block Diagram/ Schematic File.
- 3) Na nova tela, vá na barra de ferramentas e clique no ícone ( D) Ela abrirá uma árvores de componentes intitulada de Libraries. Nela, por agora, temos duas categorias que devem ficar

atentos. A onde encontramos portas lógicas básicas (E, OU, NOT, etc) que está disponível em "**primitives**" e a segunda categoria, contendo circuitos integrados comerciais que está dentro de **others** >> **maxplus2**. Navegue na árvore destas 2 pastas para se familiarizar com elas. Vai precisar muito destes componentes. A Figura 1a ilustra a tela de inserção de componentes.

4) Desenhe o circuito mostrado na Figura 1b. A porta lógica pode ser encontrada em Symbool tool (<sup>D</sup>) >> primitives >> logic e os pinos de entrada e saída estão em Symbool tool (<sup>D</sup>) >> primitives >> pin. Use o recurso Orthogonal node tool (<sup>T</sup>) para interligar os componentes. Duplo clique nos pinos permite que se abra uma janela onde se pode colocar o "Pin name". Observe os nomes usados. Nunca use caracteres típicos da língua portuguesa (acentuação).

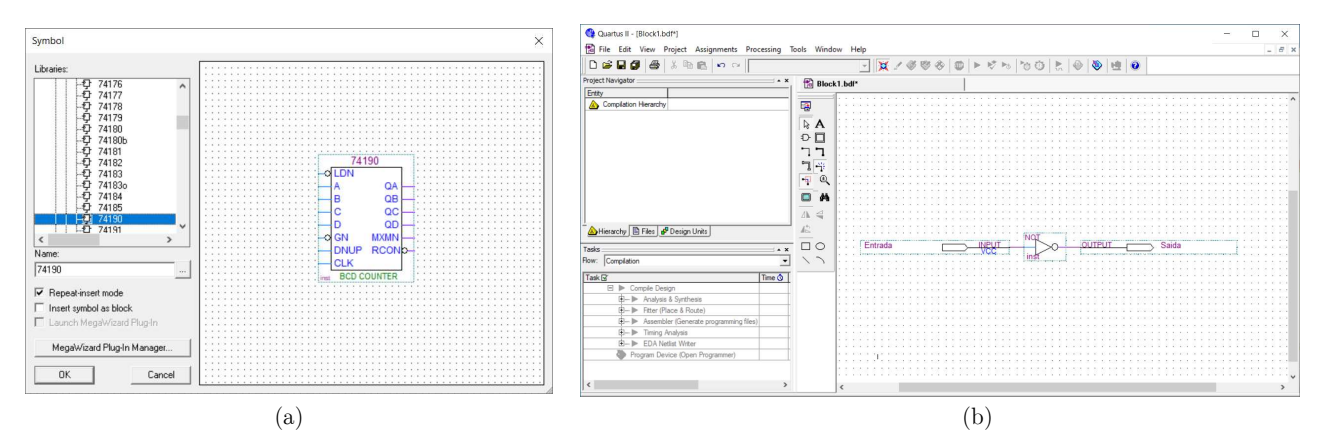

Figura 1 – (a) Seleção de componentes para diagrama de bloco. (b) Circuito de exemplo.

- 5) Salve o projeto **de preferência com o mesmo nome do projeto** pois o arquivo que tem o nome do projeto que vai ser aquele a ser carregado dentro da FPGA. Os demais, de nomes diferentes, só são carregados quando o arquivo principal faz referência a eles.
- 6) Para testar se há algum problema de lógica com o circuito, vamos "compilar" o projeto. Para isto, faça o caminho de menu: Processing >> Start >> Start Analisys and Synthesis ou simplesmente clique em (<sup>▶</sup>♥). O primeiro ícone faz uma análise parcial, suficiente para verificação de problemas. O segundo, reproduz o processo completo de geração de imagens para FPGA. Espera-se que ao final seja aberta uma janela indicando o sucesso da operação e um sumário "Flow summary" indicando os recursos necessários para síntese deste circuito em uma FPGA.
- 7) Por curiosidade, recomenda-se que você veja como o seu circuito sintetizado foi entendido pelo Quartus. Para isto, use o menu Tools >> NetList Viewers >> RTL Viewer. Explore a janela que será aberta, dando duplo clique nos componentes que foram abertos nesta janela.

Neste ponto, seu circuito já está pronto. Contudo, se você desejar testar as entradas e avaliar as respectivas saídas, podemos usar o recurso de análise de formas de onda. Para isto, proceda com os passos da sequência:

- 1) Vamos criar um arquivo de simulação para o circuito da figura anterior. Para isto vá em File >> New University Program WF ou Vector Waveform File.
- Na janela que se abre, vá em Edit >> End time e na janela que se abre, coloque o valor de 20us ou o que preferir. Faça o mesmo em Edit >> Grid size de 1us.
- 3) Agora vamos inserir no simulador os pinos de entrada e saída. Para isto clique com o botão direito na área onde aparece as colunas "Name" e "Value at". Clique na opção "Insert" e na janela que se abre, clique no botão "Node Finder...".
- No "Node Finder", no campo "Filter" selecione a opção "Pins: all" e depois clique no botão "List". Em seguida clique no botão ">>" para selecionar todos os pinos para simulação.
- 5) No diagrama de tempo da variável de entrada, clique com o botão direito em cima dela e marque a opção Value >> Count value. Apenas aperte OK. Usando o scrool do mouse, dê zoom na tela para ver a variação do sinal de entrada conforme mostra a Figura 2.
- 6) Por fim, clique no botão de Start Simulation (🕒) para executar a simulação.

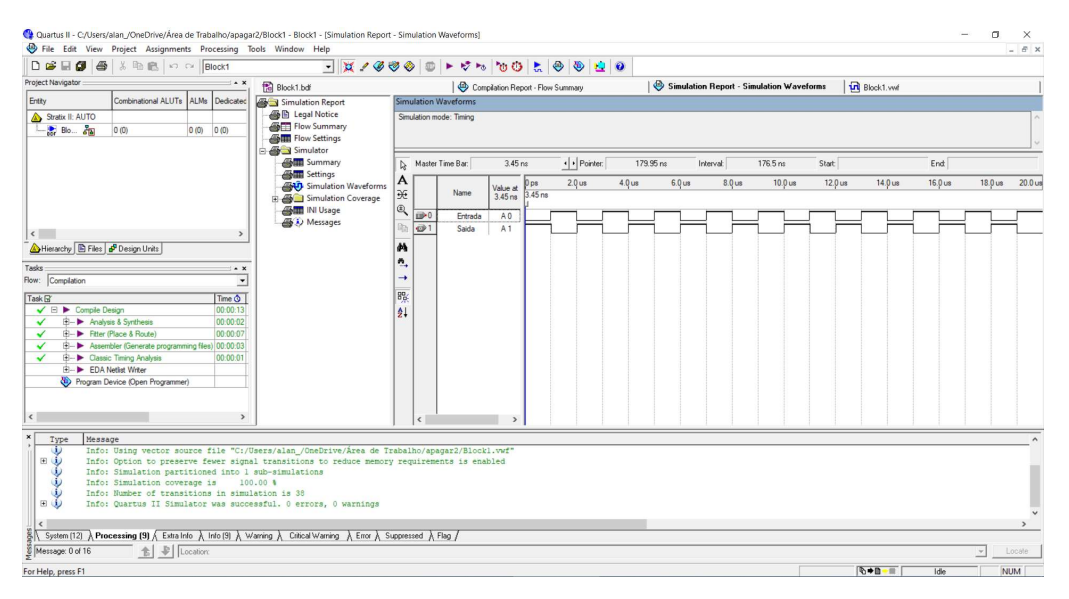

Figura 2 – Simulação de formas de onda de entrada para um bloco de circuito

Outro importante recurso usando diagramas de bloco é a importação de um código VHDL (chamado de IP – intelectual property) para uso em esquemáticos. Para isto, vamos ao exemplo:

- Pegue 1 código VHDL que deseja usar com extensão VHD ou equivalente. Neste caso, vamos usar o arquivo "CLK\_DIV.VHD" que é um divisor de clock disponível na home page deste curso.
- 2) Vá na aba "File", clique com o botão direito em "Files" e na opção "Add/Remove files in Project". Selecione o arquivo desejado pressionando o botão "..." e em seguida selecionado o arquivo e pressionando o botão "Add".

- 3) De um duplo clique no arquivo que se abre. Você irá ver o código deste componente. Em seguida, vá em "File >> Create/Update >> Creat symbol files for current file". Com isto, o arquivo vai ser compilado.
- 4) Agora volte ao esquemático e no Symbol tool (Figura 1a), vá em "Project" e lá você verá um bloco representando o arquivo IP compilado para uso no diagrama de blocos. Basta inserir ele.

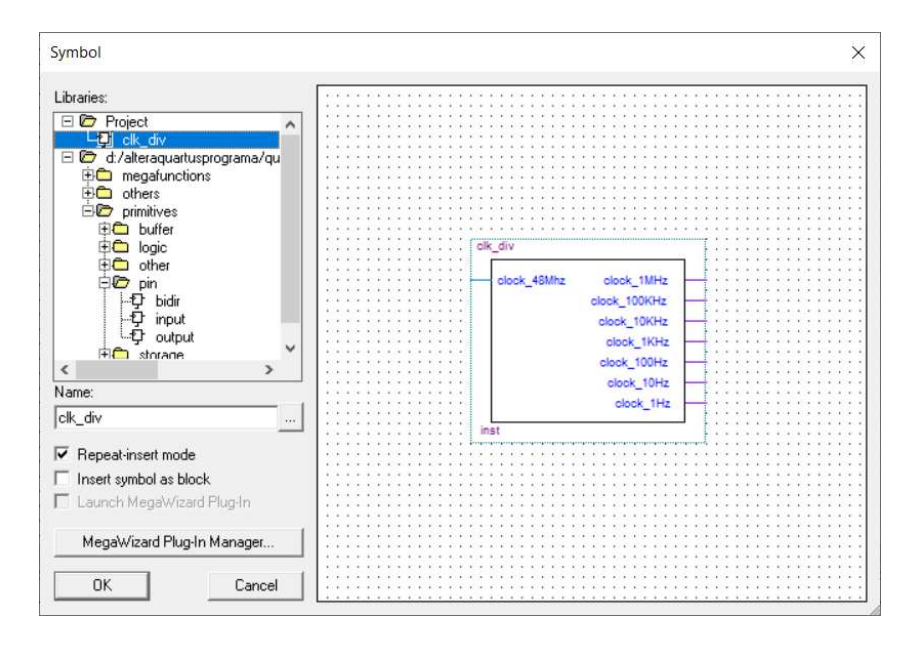

Figura 3 – Simulação de formas de onda de entrada para um bloco de circuito

#### 2.2 – Gravando na FPGA

O propósito desta seção é ensinar a gerar um circuito no simulador e levá-lo para um hardware real de FPGA. Para isto usamos Kits de FPGA uma vez que estes já vêm com vários acessórios como LEDs, display de 7 segmentos, memórias (para armazenar seu "programa" em FPGA) que tornam a tarefa de prototipação muito mais fácil. Neste exemplo, usaremos o kit da Altera DE2-155 cujo manual, contendo as pinagens do kit (onde cada acessório está ligado a cada pino da FPGA) está disponível no site da disciplina.

#### **Procedimentos:**

1) Com base no circuito anterior, faça as adaptações necessárias para que ele chegue ao padrão que se observa na Figura 4.

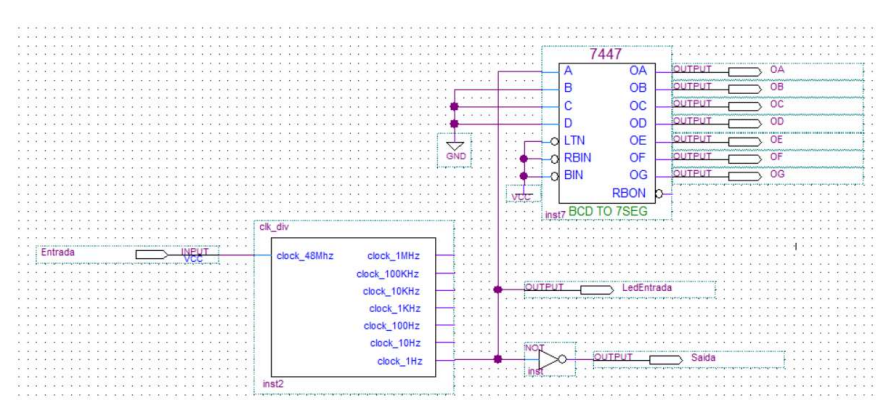

 ${\bf Figura} \ {\bf 4} - {\rm Circuito} \ {\rm a} \ {\rm ser} \ {\rm gravado} \ {\rm na} \ {\rm FPGA}.$ 

2) Agora, devemos associar os pinos da FPGA com o esquemático. Para isto devemos consultar o manual<sup>1</sup>. Para este exemplo e considerando o kit DE2-115, segue uma tabela que associa os pinos aos componentes externos para este kit:

| Variável do<br>projeto | Pino da FPGA       | Componente físico ligado ao pino da FPGA |
|------------------------|--------------------|------------------------------------------|
| Entrada                | PIN_Y2 ou PIN_AG14 | Cristal de 50MHz (ver página 40)         |
| Saida                  | PIN_G19            | LED1 (ver página 37)                     |
| LedEntrada             | PIN_F19            | LED2 (ver página 37)                     |
| OA                     | PIN_G18            |                                          |
| OB                     | PIN_F22            |                                          |
| OC                     | PIN_E17            |                                          |
| OD                     | PIN L26            |                                          |
| OE                     | PIN L25            |                                          |
| OF                     | PIN_J22            |                                          |
| OG                     | PIN_H22            | (ver página 38)                          |

Tabela 1 – Associação das variáveis de projeto ao hardware do kit DE2-115.

3) Usando agora o PIN PLANNER (<sup>♥</sup>), fazemos as designações dos pinos conforme Tabela
1. O resultado final deve ser algo similar ao visto na Figura 5.

 $<sup>^{1} \</sup>underline{http://www.alan.eng.br/grad/eletronica\_digital/DE2\_115.pdf}$ 

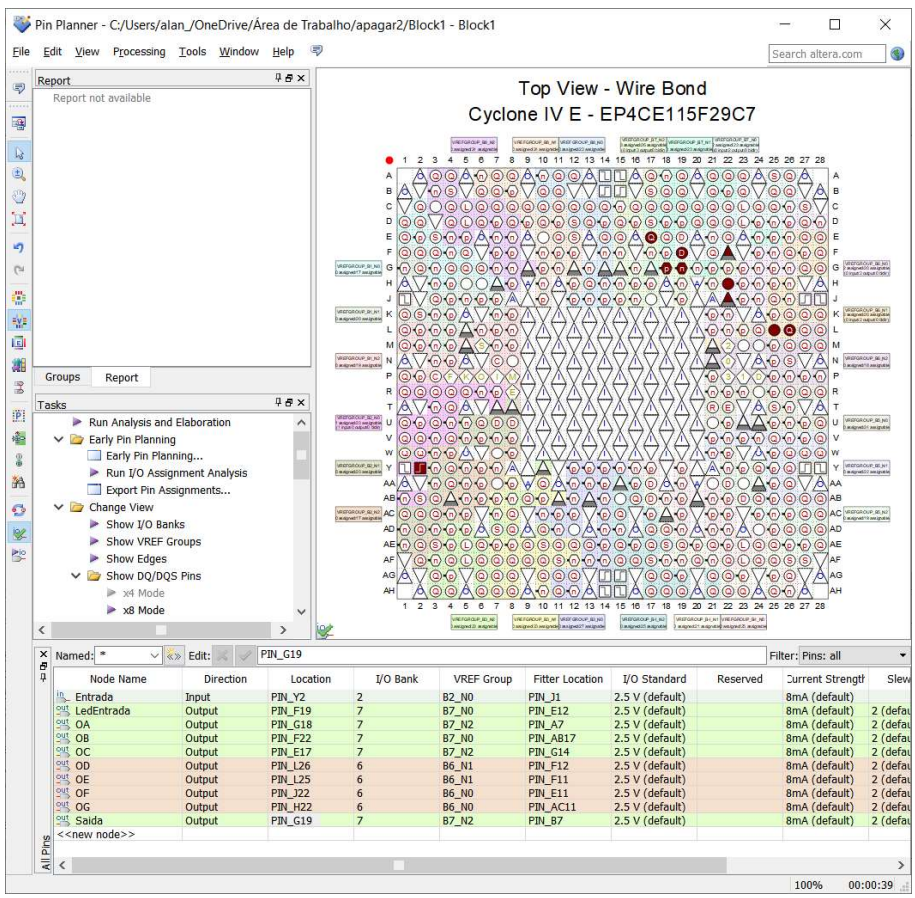

Figura 5 – Atribuição de pinos na ferramenta Pin Planner para este exemplo de projeto.

- 4) É preciso que você ligue o kit agora. Siga os passos:
  - a. conecte o cabo USB na porta "BLASTER" (cuidado para não colocar na outra USB),
  - b. altere o botão SW19 (canto inferior esquerdo) para o modo "PROG"
  - c. pressione o botão de ligar (botão vermelho próxima a porta USB).
- 5) Agora vamos a ferramenta de "gravação" da netlist na FPGA. Para isto, clique no ícone (
  ♥). Será aberta uma tela similar a que se vê na Figura 6. Se o seu projeto foi compilado e sintetizado com sucesso, na tabela "File" irá aparecer o arquivo com as informações que devem ser enviadas à FPGA para sua configuração. Sua extensão é ".sof".
  - a. Clique no botão "Hardware Setup". Antes verifique se "Mode:" está indicado como JTAG.
  - b. Na janela que se abre, selecione "Currently selected hardware:" para USB-Blaster
  - c. Na lista que se abre, dê duplo clique em USB-Blaster e depois clique no botão. Feche a tela
  - d. Agora, basta apenas clicar no botão "Start" da tela principal que a FPGA será carregada com o circuito.

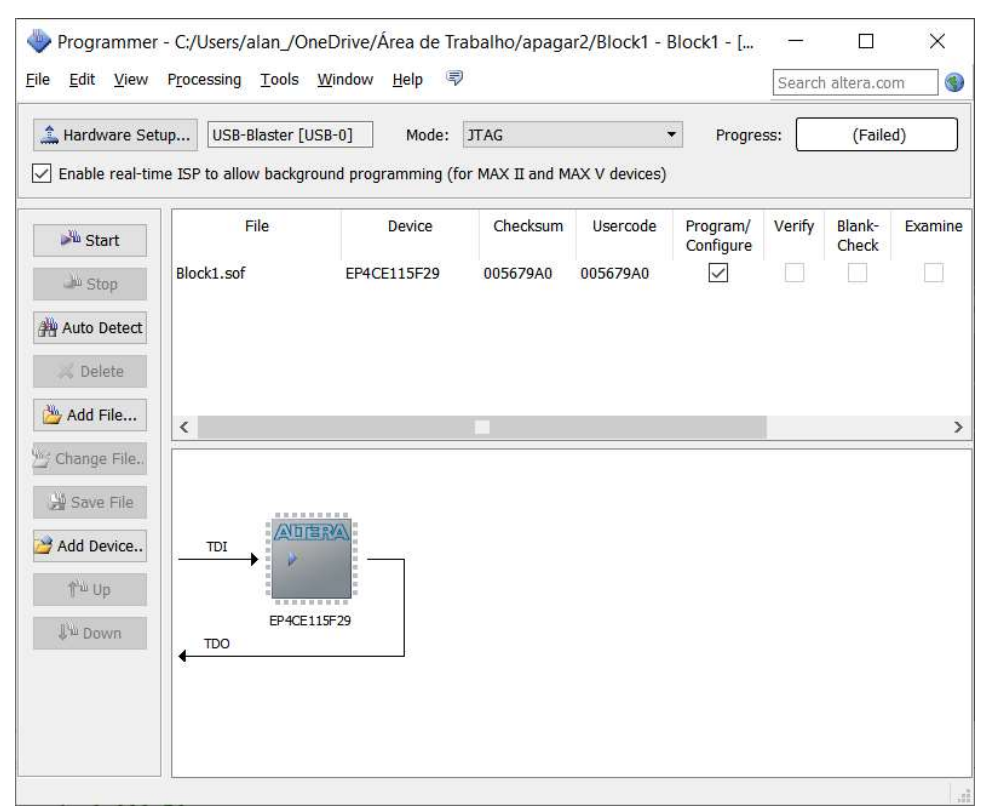

Figura 6 – Programmer da FPGA